## DİJİTAL DÖNÜŞÜM İSTANBUL FAİZSİZ KREDİ DESTEĞİ BAŞVURU ADIMLARI

1. <u>https://kaysuygulama.sanayi.gov.tr/Kays/KaysIstemci/giris.jsp</u> ana sayfasından kullanıcı girişini yapınız.

2. Açılan sayfada sağ üst kısımda yer alan Başvuru İşlemleri menüsünden "Başvuru İşlemleri" seçeneğine tıklayınız.

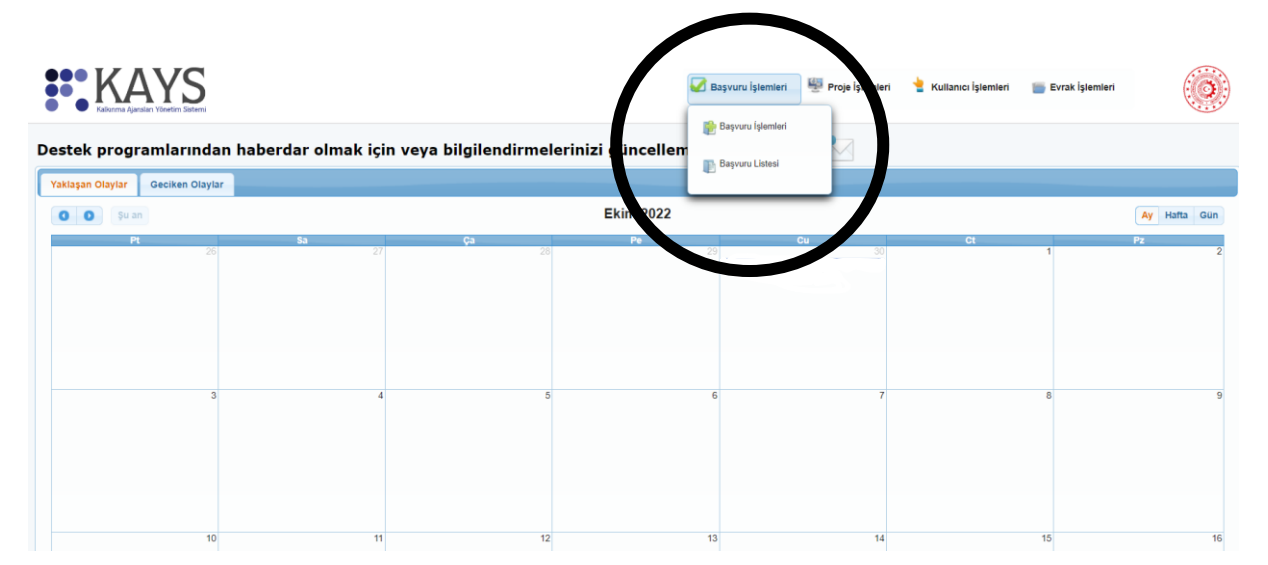

3. Destek türleri arasından "Faizsiz Kredi Desteği"ni seçiniz.

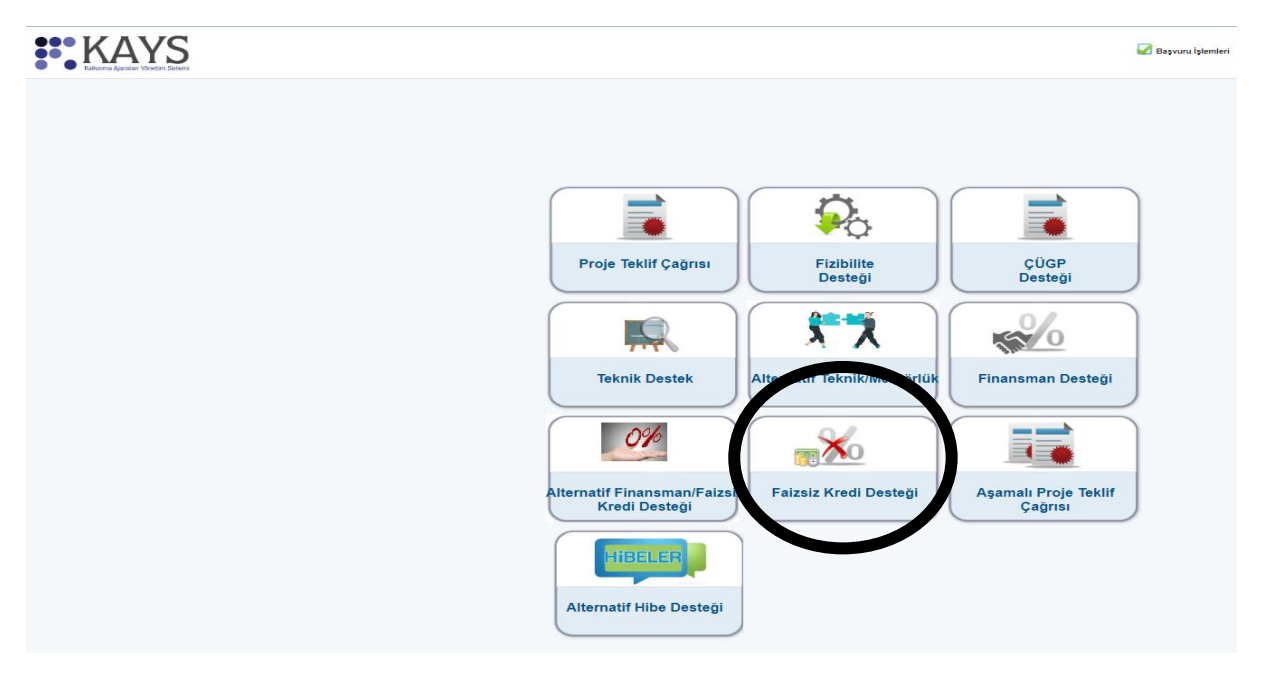

 İl olarak "İSTANBUL"u belirlemenizin ardından açılacak olan "Dijital Dönüşüm İstanbul Faizsiz Kredi Desteği" programını seçiniz ve "Başvuru Yap" butonuna tıklayınız.

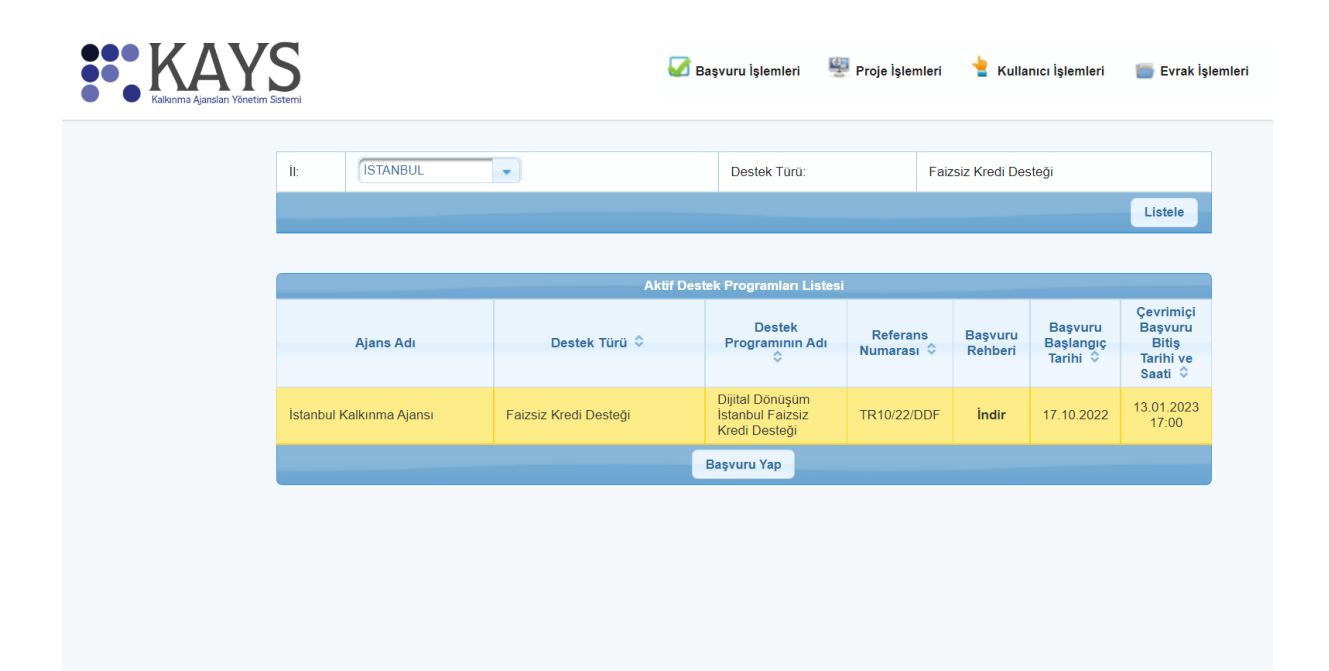

5. Proje giriş sayfanız açılmış durumdadır. Artık sol tarafta yer alan tüm bölümleri doldurabilir ve ardından başvurunuzu kontrol ederek tamamlayabilirsiniz.

| lesajı İşlem başarıyla gerçekleştiri                                                                                                    | ilmiştir.                               |                                                                                                    |                                                                                                    |                                  |                             |                            |                                                             |
|----------------------------------------------------------------------------------------------------|-----------------------------------------|----------------------------------------------------------------------------------------------------|----------------------------------------------------------------------------------------------------|----------------------------------|-----------------------------|----------------------------|-------------------------------------------------------------|
| nüşüm İstanbul Faizsiz                                                                                                    | Ana ilçe                                | belirleyebilmek için öncelikle projenin uygulanacağı yerler listesin                                                                                                    | nden bir ilçe seçip daha sonra Ana İ                                                                                                    | İlçe Seç işlemini yapmanız (     | perekmektedir.              |                            | Yardım                                                      |
| eti                                                                                                    |                                         | Proje Genel                                                                                                    | l Bilgileri                                                                                                    |                                  |                             | L 🥑                        | Proje Başvurusu                                             |
| nel Riloileri                                                                                                    |                                         | Dijital Dönüşüm İstanbul Faizsiz Kredi Desteği İçin Örnek Proje<br>Başvurusu                                                                                                    |                                                                                                    | Uygulanacağı Yerler              | lice                        |                            | işicili cil                                                 |
| n superi                                                                                                    | Proje Adı:                              |                                                                                                    | ISTANBUL                                                                                                    | Tuzi                             | 8                           |                            |                                                             |
| Sanibi                                                                                                    | Deale Alexad (Aula                      | 51/125                                                                                                    | 0                                                                                                    | Ekle 📘 🖨 Sil 📃 Ana İlçe Seç      |                             |                            |                                                             |
|                                                                                                    | Proje Suresi (Ay):                      | •                                                                                                    | Ana İlçe: Tuzla                                                                                                    |                                  |                             |                            |                                                             |
| Sahibi Faaliyetleri                                                                                                    | Öncelik Alanları:                       | <ul> <li>İştetmelerin üretim ve yönetim süreçlerinde dijital dönüşüm<br/>çalışmalarının işletmeye özel olarak hazırlanmış yol haritası<br/>çergevesinde gerçekleştirilmesi</li> </ul>                                                                                                    |                                                                                                    |                                  |                             |                            |                                                             |
| İştirakçiler                                                                                                    | Projenin İlgili Olduğu<br>Fasiset Alanı | Sep 24 Ana metal sanayii                                                                                                    |                                                                                                    |                                  |                             |                            |                                                             |
| ştirakçiler                                                                                                    | T any comment                           |                                                                                                    |                                                                                                    |                                  | E Kaydet                    |                            |                                                             |
| ากประ                                                                                                    |                                         |                                                                                                    |                                                                                                    |                                  |                             |                            |                                                             |
| pisi                                                                                                    |                                         |                                                                                                    |                                                                                                    |                                  |                             |                            |                                                             |
|                                                                                                    |                                         |                                                                                                    |                                                                                                    |                                  |                             |                            |                                                             |
| gisi                                                                                                    |                                         |                                                                                                    |                                                                                                    |                                  |                             |                            |                                                             |
| ns Göstergeleri                                                                                                    |                                         |                                                                                                    |                                                                                                    |                                  |                             |                            |                                                             |
|                                                                                                    |                                         |                                                                                                    |                                                                                                    |                                  |                             |                            |                                                             |
|                                                                                                    |                                         |                                                                                                    |                                                                                                    |                                  |                             |                            |                                                             |
| Finansman Kaynakları                                                                                                    |                                         |                                                                                                    |                                                                                                    |                                  |                             |                            |                                                             |
| Takvimi                                                                                                    |                                         |                                                                                                    |                                                                                                    |                                  |                             |                            |                                                             |
| ici Belgeler                                                                                                    |                                         |                                                                                                    |                                                                                                    |                                  |                             |                            |                                                             |
| er nollaur,                                                                                                    |                                         |                                                                                                    |                                                                                                    |                                  |                             |                            |                                                             |
| onel Özgeçmişi                                                                                                    |                                         |                                                                                                    |                                                                                                    |                                  |                             |                            |                                                             |
|                                                                                                    |                                         |                                                                                                    |                                                                                                    |                                  |                             |                            |                                                             |
|                                                                                                    |                                         |                                                                                                    |                                                                                                    |                                  |                             |                            | D                                                           |
|                                                                                                    |                                         |                                                                                                    |                                                                                                    |                                  |                             |                            |                                                             |
|                                                                                                    |                                         |                                                                                                    |                                                                                                    | Вари                             | ıru İşlemleri 🔛 Proje İşle  | mleri 👌 Kullanıcı İşlemler | i 📑 Evrak İşlemleri                                         |
|                                                                                                    | A Bu bölümde hangi                      | i ližet paydaş veya geşçek paydaş adına başıvardağınmanı belirininiz.                                                                                                    |                                                                                                    | 🐼 Başırı                         | ru İşlemleri 🖷 Proje İşle   | mkeri 🏄 Kullansci İştemler | i 📑 Evrak İşlemleri<br>Yardım                               |
| u Kontrol E! / Tamanta<br>CALVES<br>an Apple To Market<br>Storige<br>storige<br>storige                          | Du bölunde hargi                        | i likel payday vyx prçek payday adını başvurduğununu belirtinu.<br>Daşıvar ka                                                                                                    | olar täglari                                                                                                    | <table-cell> Başırı</table-cell> | ru lplomteri — 🕎 Proje lple | nderi 🏦 Kullancı İşlemler  | i Evrak İşlemleri<br>Yardım<br>Proje Başvurus<br>İşlemleri  |
| tu Kontol Et / Tamanto<br>Carlos<br>antiparte former<br>station<br>station<br>nel Biggleti                                                                                                    | Do böllunde harg                        | l 102ed paydaş veya gerçek paydaş atlını başvardığınının belirlinte.<br>Başıvar ba                                                                                                    | ada Bigini                                                                                                    | <table-cell> Başır</table-cell>  | ru lytemteri — 🚟 Proje lyte | nieri 👌 Kullancı İşlemler  | i Evrek İşlemleri<br>Yardım<br>Proje Başvurus<br>İşlemleri  |
| tu Kontol Et / Tamanto<br>KARANS<br>son Appart Theorem<br>Antige<br>sol<br>net Biggleri<br>1 antol                                                                                                    | Bu bolumde hang                         | i lävel puydaş veya gerçek paydaş adıntı başvurduğunuzu belirinte.<br>Başıvar bi<br>Başıvar bi                                                                                                    | Abb Elgint                                                                                                    | Controls                         | ru lytemteri 🖷 Proje lyte   | mieri 👌 Kultancı İştemler  | i Evrak Işlemleri<br>Yardım<br>Proje Başvurus<br>İşlemleri  |
| ve Kontrol Et / Tamanto                                                                                                    | Du böllende hang                        | i titel pydag vys gegek pydag adno bayvordujumuo betrinte.<br>Bayvur Sahls beinemet.<br>Bayvur Sahls beinemet.                                                                                                    | naa tagaan                                                                                                    | Defri                            | nu kjemieri 🖤 Proje kje     | mieri 👻 Kultanci İşlemler  | i Evrak İşlemleri<br>Yardım<br>Proje Başvurur<br>İşlemleri  |
| ve Kontrol Et / Tamanto                                                                                                    | Du tolunde harg                         | ( Neel payday veya gerçek payday alına başvardığunası beliriniz.<br>Başıyur, Sahib beliranırad.<br>Faşıyur Sahib Kaşlar<br>Payday Tei:                                                                                                    | outor Elitogram<br>Geograficity @ Tatal Kig                                                                                                    | E Beyr                           | ns lytemleri 🖷 Proje lyte   | mieri 👌 Kutlanci lytemter  | i Evrek Işlemleri<br>Yardım<br>Proje Başvurut<br>İşlemleri  |
| vi Kontori Et / Tamanto                                                                                                    | Du tolunde harg                         | i länd paydaş veya gerşek paydaş alına başrartağunası beliriniz.<br>Başıvar ka<br>Başıva, Sahib belirlenned.<br>Fişavar Sahib Kaylet<br>Paydaş Tişi:<br>Resm Sala Rumanısı:                                                                                                    | olina (Bagulur)<br>Geogra og 💿 Tapar Og                                                                                                    | E Bayr                           | nı İşlemleri 🐨 Peçe İşle    | mieri 👻 Kutlancı İşlemler  | i Evrek Işlemleri<br>Yardım<br>Proje Başvurur<br>İşlemleri  |
| te Kontrol ELY Tamania<br>Senakjawa Kineter Banat<br>Antongana Istandor Faranter<br>anto<br>end Bigsten<br>Sahibi Faalyetsen<br>-tjanakjawa                                                                                                    | Du bolunde harg                         | i Store payday veya gerçek payday allına başırardağınman belirtiniz.<br>Başınan Ba<br>Başınan Sahib balintamadı.<br>Başınan Sahib Taşılar<br>Raşınan Sahib Taşılar<br>Raşınan Sahib Taşılar<br>Raşına Sahib Taşılar<br>Vegi Kindih Ramasas.                                                                                                    | ande (Dityper)<br>Oregen (og    Tiper (og   Tiper (og  Ti | Datet                            | nı İştemleri 🦉 Peçe İşte    | mieri 👻 Kuttansci lytemter | i Evrak Işlemleri<br>Yardım<br>Proje Başvurur<br>İşlemleri  |
| K Kontrol Et / Tamania  A Kontrol Et / Tamania  A Kon                                                                                                    | Du bolunde harg                         | I likel paydag veya gerçek paydag adına başıvurduğunuzu belirtiniz.<br>Başıvur. Sahib telirlərərədi.<br>Raşıvur Sahib telirlərərədi.<br>Rəşrə Sahib telirlərərədi.<br>Rəşrə Sahib Manazər.<br>D'YY' İdan Kanazər.                                                                                                    | andra Billighten                                                                                                    | Defe                             | nu lytemien 🦉 Proge lyte    | nteri 👻 Kuttanuc Iştemler  | a Evrak Iştemleri<br>Yardım<br>Proje Başvurur<br>İşlemleri  |
| A Kontrol Et / Tamania<br>A Kontrol Et / Tamania<br>Angenes Iskatol (* Faceset<br>skolg)<br>red Biggieri<br>- Santo<br>Sahtol Facilyysteri<br>- Igtracijor<br>Igtracijor<br>metau                                                                                                    | Bu bolumde harg                         | I Kitel payday veya prijek payday atina baynershigamura beliritira.<br>Bapova Sahib taliferrensi.<br>I staynor Sahib taliferrensi.<br>I staynor Sahib tajeter<br>Poydaj Tipi:<br>Resmi Sali Ramanac.<br>Diffi Kinda.                                                                                                    | December Day Comparison                                                                                                    | C Beyr                           | nv lytemten 🦉 Proge byte    | nteri 🔮 Kultancı İşlemler  | a Evrak iştemleri<br>Yardım<br>Proje Başvurur<br>İştemleri  |
| K Kontrol Et / Tamanah<br>Sama Japan K Kanan Kanan<br>Kang Kanan Kanan<br>Kanan Kanan Kanan<br>Kanan Kanan Kanan<br>Kanan Kanan<br>Kanan<br>Kanan Kanan<br>Kanan<br>Kanan Kanan<br>Kanan Kanan<br>Kanan<br>Kanan<br>Kanan<br>Kanan<br>Kanan<br>Kanan Kanan<br>Kanan<br>Kanan Kanan<br>Kanan Kanan<br>Kanan Kanan<br>Kanan Kanan<br>Kanan Kanan<br>Kanan Kanan<br>Kanan Kanan<br>Kanan Kanan<br>Kanan Kanan<br>Kanan Kanan<br>Kanan Kanan Kanan Kanan<br>Kanan Kanan Kanan Kanan<br>Kanan Kanan Kanan Kanan Kanan<br>Kanan Kanan Kanan Kanan Kanan Kanan<br>Kanan Kanan Kanan Kanan Kanan Kanan<br>Kanan Kanan Kanan Kanan Kanan Kanan Kanan<br>Kanan Kanan Kanan Kanan Kanan Kanan<br>Kanan Kanan<br>Kanan Kanan Kanan Kanan Kanan Kanan<br>Kanan Kanan Kan               | bu böllumde hang                        | I IBael paydag weya perçek paydag atlena başvardığununa belirtinta.<br>Başıvar Sahla kaşlart<br>Raşvara Sahla Kaşlart<br>Paydag Tişi:<br>Veryi Kalla Kaunasa:<br>DYY'taka Kasla Kada:                                                                                                    | Advis Estigation (  Geographic op   Titale Top                                                                                                    | Defe                             | nu lytemteri 🖤 Proge lyte   | men  ¥ Kullancı İşlemler   | Yardım<br>Proje Başvurus<br>İşlemleri                       |
| Kontrol Et / Tamanah<br>ma iyuan Yanana<br>ma yana Yanana<br>et Bigheri<br>et Bigheri<br>sahabi fashyotieri<br>spisak jan<br>ginak jan                                                                                                    | Bu toblunde harg                        | I Bizel paydag veya perçek paydag alının başvardığununu belirlini.<br>Başvanı Sahibi balmemad.<br>Enguna Sahibi balmemad.<br>Enguna Sahibi dağıldı<br>Paydag Tişi:<br>Reset Sasi Ramaras:<br>D'Yir Şare Kisela Radı:<br>D'Yir Şare Kisela Radı:                                                                                                    | Adde Editions                                                                                                    | Control<br>Despression           | nru hjemieri 🐨 Proje kje    | mieri 🔮 Kultanci Iglemier  | a Evrek lytement<br>Yardım<br>Proje Başvurus<br>İşlemleri   |
| K Kontrof Et / Tamania<br>Englishi<br>sanganishishtarif Yatasir<br>sanganishishtarif Yatasir<br>sanganishi<br>sanital<br>Sanital<br>Sa | Bu toblimde harg                        | II tizel paydag vega pergek paydag alimb bagvardidjunstas beliriteta.<br>Bagvara Sal<br>Bagvara Salbis tasihin tasjara<br>Bagvara Salbis Kagkat<br>Paydag Tigi:<br>Neart Siah Kansas:<br>DVV Mara Kielak Kada:<br>Salpis Kansas.<br>DVV Mara Kielak Kada:                                                                                                    | Stale (Maguine)                                                                                                    |                                  | ns lysenteri 🐨 Propi lyte   | nteri 🔮 Kultanci lytemter  | a Evrek işlemleri<br>Yardım<br>Proje Başvurus<br>İşlemleri  |
| Kkontrof Ef / Tamanahi<br>Kkontrof Ef / Tamanahi<br>Kanada (Kanada (Ka<br>) Kanada (Kanada (Kanada (Kanada (Kanada (Kanada (Kanada (Kanada (Kanada (Kanada (Kanada (Kanada (Kanada (Kanada (Kanada (Kanada (Kanada (Kanada (Kanada (Kanada (Kanada (Kanada (Kanada (Kanada (Kanada (Kanada (Kanada (Kanada (Kanada (K                                                                                                    | Du bolunde harg                         | I lited poydag vega pergek paydag atina bagvardağunusu belirlinir.<br>Başvur Sahla takinamet.<br>Başvur Sahla takinamet.<br>Paydag Tişi:<br>Reset Salah Kaşker<br>Paydag Tişi:<br>Uvgi Kinih Manass:<br>DVV Hare Kinah Kada<br>DVV Hare Kinah Kada<br>Ala                                                                                                    | Color Dilagonia<br>Compari Capita Capita<br>Vergi Elistik Ruman<br>Esponse Salak Cone di                                                                                                    | E Bayr                           | ns lytemieri 🐨 Propi lyte   | nteri 👌 Kutancı İşlenter   | Strack Iglement                                             |
| Kontrol Et / Tamanah<br>Sanaki Kasiya<br>et Bitgeferi<br>sahaki Faaliyateri<br>pitakateri<br>sahaki Faaliyateri<br>pitakateri<br>sahaki Faaliyateri<br>pitakateri<br>sahaki Faaliyateri<br>pitakateri<br>sahaki Faaliyateri<br>pitakateri<br>sahaki Faaliyateri<br>pitakateri<br>sahaki Faaliyateri<br>sahaki Faaliyateri<br>sahaki Faaliyateri<br>sahaki Faaliyateri                                                                                                    | Du bolunde harg                         | I litel paydag veya gerçek paydag allını başıvurduğunusu belirtiri.<br>Dagınır, Gahi balınınan.<br>Başınır, Gahi balınınan.<br>Başınır, Gahi balınınan.<br>Başınır Sakahı Kaylat<br>Paydag Tçı:<br>Vergi dinik Kanasas:<br>DYVT kara Karalı Kodu<br>Başının sanışını sanışını şi baydı<br>Başının sanışınışı sakanta asti ducuntası                                                                                                    | Ourges og  Orges og Verge Lank Kanne K M Verge Lank Kanne K M Verge Lank Kanne K M Verge Lank Kanne K M Verge Lank Kanne K M Verge Lank Kanne K M Verge Lank Kanne K M Verge Lank Kanne K Verge Lank Kanne K Verge Lank Kanne     |                                  | nı İşlemleri                | nteri 👻 Kuttancı İşlemler  | Yardım<br>Proje Başvurus<br>İşlemleri                       |
| Kontrol Et / Tamanah Kontrol Et / Tamanah Kontrol E                                                                                                    | Du boliunde harg                        | II likel paydag veya gerçek paydag alının başınırdınğumun belirtinir.<br>Dagının Sahib talınınmır.<br>Başının Sahib talınınmır.<br>Figurun Sahib taşınır<br>Paydag Tipi<br>Resen Sahib Rumanır.<br>D'YV' İdan Kanazır.<br>D'YV' İdan Kanazır.<br>D'YV' İdan Kanazır.<br>D'YV' İdan Kanazır.<br>D'YV' İdan Kanazır.<br>Başıbarınma sanağır sahardı dagınır.<br>Raşını Başını yapınır indiğini generində ili dagı.                                                                                                    | And Edupuri<br>Geopericy  Training Very Hards Have Very Hards Have Very Have Very Hards Have Very Have Very Have Very Have Very H |                                  | nı İştemleri                | nieri 👻 Kultanschyternier  | Yardım<br>Proje Başvurur<br>İşlemleri                       |
|                                                                                                    | Bu bollunde harg                        | It their payday ways perçek payday atlant başıvardağınmun belirtinur.<br>Başıvar Sah<br>Başıvar Sahir Sahir Kaşıvar<br>Paydag Tari:<br>Paydag Tari:<br>Varyi Kinik Manazas:<br>DTVT İsa's Kenik Kodu<br>Başırbalarında<br>Başırbalarında<br>Başında sanışıları atlanda başıda<br>Başırbalarında<br>Başında sanışıları atlanda başıda<br>Başında sanışıları atlanda başıda<br>Başında sanışıları atlanda başıda                                                                                                    | Adv Edgineri<br>Geoge Kog   Tizer Kog<br>Vergi Klafik Renar<br>K M  Egynos Skalit Corest E<br>Baydagin Motar                                                                                                    |                                  | nu lytemen 🦉 Proge lyte     | men  ¥ Kullancı İşlemler   | s Evrak lytement<br>Yardım<br>Proje Başvurur<br>İşlemleri   |
| e Kontrol Et / Tamania<br>excepter in trainer interest<br>excepter in trainer interest<br>excepter in trainer interest<br>excepter interest<br>Sahtat Faalsystem<br>Informasjon<br>Uniterest<br>Sahtat Faalsystem<br>Informasjon<br>Esterest<br>excepter interest<br>excepter interest<br>exce                                                                                                    | Bu bollumde hung                        | II Biel paydag wys projek paydag allon bagvardigkunun belirtiku.<br>Begrun Sahb telinemet.<br>Begrun Sahb telinemet.<br>Begrun Sahb telinemet.<br>Begrun Sahb telinemet.<br>Begrun Sahb telinemet.<br>Very Klank Kanasza.<br>Very Klank Kanasza.<br>Very Klank Kanasza.<br>Begrun sanglar sahenda akti duurdasi<br>des appayn pomet sanglar sahenda akti duurdasi<br>des appayn pomet sanglar sahenda akti duurdasi<br>des appayn pomet sanglar sahenda akti duurdasi<br>des appayn pomet sanglar sahenda akti duurdasi<br>des appayn pomet sanglar sahenda akti duurdasi                                                                                                    | Add Edgines<br>Despes top    Task top                                                                                                    |                                  | nu hjemen                   | men 🎽 Kutancı İşlemler     | 1 Evrek lytement                                            |
| e Kontrol Et / Tamania<br>energiese future future<br>secure de la control de la control de                                                                                                    | Bu toblumde hung                        | IB Uzel payolag weya pergeta payolag allon bagwarduğunun behritivu.<br>Beproz Bihla belarensel.<br>Faryona Sahla taylat<br>Payolag Tipi:<br>Pergetag Tipi:<br>Pergetag T | Cooper Op  Cooper Op Cooper Op Cooper Cooper Op Cooper Cooper Co     |                                  | ns lysenteri                | nteri                      | a Evrak Işlemleri<br>Yardım<br>Proje Başvurus<br>İşlemleri  |
|                                                                                                    | € Bu bolunde harg                       | n Kizel paydag verya gerçek paydag alılına başrurduğunusu belirtinir.<br>Razpuru Sahih tarihamat.<br>Başuru Sahih tarihamat.<br>Başuru Sahih tarihamat.<br>Başuru Sahih tarihamat.<br>Paydag Tari<br>Vergi Kinah Kanazas.<br>DYV fare Kinah Koda.<br>Razma Sahihamat.<br>Razma Sahihamat.<br>Razma Sahihamat.<br>Razma Sahihamat.<br>Razma Sahihamat.<br>Razma Sahihamat.<br>Razma Sahihamat.                                                                                                    | Stale Editagolari<br>Gregola Ggi    Tatal Ggi  Tatal Ggi  Vergi Kath Hance  Stale Constant  Paperen Schler Const R  Paperen Schler Const R  Paperen Schl  | Engen                            | ns lysenteri                | nteri                      | a Evrak Işlemleri                                           |
| A Kontrof Et / Tamanaha                                                                                                    | Du bolunde harg                         | n Kizel paydag verya gerçek paydag alılını başıvurduğunuzu belirtirir.<br>Espono. Galvis tarihamara.<br>Birgunu Salvis tarihamara.<br>Firgunu Salvis tarihamara.<br>Firgunu Salvis tarihamara.<br>D'V'T kare Sicela Kodu:<br>D'V'T kare Sicela Kodu:<br>Esponoma sanoşin salamara alılını gi tarih<br>Birgünüm sanoşin salamara alılını gi tarih<br>Sirgünüm sanoşin salamara alılını gi tarih<br>Sirgünüm sanoşin salamara alılını gi tarih<br>Sirgünüm sanoşin salamara alılını gi tarih<br>Birgünüm sanoşin salamara alılını gi tarih<br>Sirgünüm sanoşin salamara alılını gi tarih<br>Sirgünüm sanoşin salamara alılını gi tarih<br>Minan Sirgünüm sanoşin salamara alılını gi tarih<br>Minan Sirgünüm Sirgünüm                                                                                                    | Cherper Cy  Trans Cy Corpor Cy Vergi Existi Result Vergi Existi Result Vergi Existi Vergi Existi Ver    |                                  | ns lytemieri 🐨 Propi lyte   | nteri                      | a Crvak iptemien                                            |
| Kikontrof Et / Tamanaha<br>Managana Jasa Jasa Jasa Jasa Jasa Jasa Jasa J                                                                                                    | Du bolimde kurg                         | It likel paydag verya gerçek paydag alıkın başvurdıkıjumanı belirtiriri.<br>Eugrave Sahib tatinament.<br>Figurus Sahib tatinament.<br>Figurus Sahib tatinament.<br>Vergin Tini<br>Resea Sahi Banamen<br>DYYT iları Kanala Kodu<br>UYYT iları Kanala Kodu<br>Tagra bahamanı ilarılı ilarılı iları dağı alıkını<br>Saya bahamanı ilarılı ilarılı iları ilarılı ilarılı ilarılı ilarılı ilarılı ilarılı ilarılı ilarılı ilarılı ilarılı ilarılı iları ilarılı ilarılı ilarılı ilarılı iları iları ilarılı i                                                                                                    | And Edigment Oracya Equ Transform Vergi Endel Researce Vergi Endel Researce Vergi Endel Resea    |                                  | nı henter                   | nteri                      | a versk løterneret<br>Vardim<br>Proje Basyurus<br>Isjemieri |

6. Projelerde proje ortağı ve iştirakçisi bulunmayacağından "Ortak ve İştirakçiler" menüsü boş bırakılmalıdır!

|                                                                        | YS<br>netim Suterni |                   |                                                    | 🐼 Başvuru İşlemleri | Proje İşlemleri | 🎍 Kullanıcı İşlemleri |
|------------------------------------------------------------------------|---------------------|-------------------|----------------------------------------------------|---------------------|-----------------|-----------------------|
| Dijital Dönüşüm İst<br>Kredi Desteği<br>Proje Özeti                    | inbul Fáizaiz       | Kayıt bulunamadı. | Proje Paydaştarı (örtaktar ve İştirakşiler)<br>Adı | Projedeki Rolü      |                 | •                     |
| Başvuru Sahibi<br>Kimlik                                               | -                   |                   | User User                                          |                     |                 |                       |
| Başvuru Sahibi Faali<br>Ortak ve İştirakçiler<br>Ortak ve İştirakçiler | yetleri             |                   |                                                    |                     |                 |                       |
| Proje Ayrıntısı<br>Proje Bilgisi<br>Banka Bilgisi                      |                     |                   |                                                    |                     |                 |                       |
| Performans Gösterg<br>Bütçe                                            | eleri               |                   |                                                    |                     |                 |                       |
| Beklenen Finansmar<br>Harcama Takvimi                                  | Kaynakları          |                   |                                                    |                     |                 |                       |
| Destekleyici Belgeler<br>Kilit Personel Özgeçi                         | nişi                |                   |                                                    |                     |                 |                       |
| Diğer<br>Başvuruyu Kontrol E                                           | t / Tamamia         |                   |                                                    |                     |                 |                       |

7. Proje bilgisi ile ilgili bölümlerde projenize ilişkin detaylı açıklamalar yapılmalıdır. Projenin "Dijital Dönüşüm Olgunluk Analizi" ve "Dijital Dönüşüm Yol Haritası" ile ilişkisi mutlaka kurulmalıdır. Beklenen sonuçlarda "Dijital Dönüşüm Olgunluk Analizi" ile elde ettiğiniz işletmenizin mevcut durum değerlendirmesinin, proje neticesinde hangi seviyeye ulaşacağı belirtilmelidir.

| Dijital Dönüşüm İstanbul Faizsiz<br>Kredi Desteği |                                                                                                    |                                        |
|---------------------------------------------------|----------------------------------------------------------------------------------------------------|----------------------------------------|
| Proje Özeti<br>Proje Genel Bilgileri              | Projent Gentgel                                                                                                    | Yardım<br>Proje Başvurusu<br>İşlemleri |
| Bayvuru Sahibi<br>Kimlik                          | 400 / 400<br>• Proteinin Program Onstitier ite ligti                                                                                                    |                                        |
| Ortak ve İştirakçiler<br>Ortak ve İştirakçiler    |                                                                                                    |                                        |
| Proje Ayrenksi<br>Proje Bilgisi<br>Banka Bilgisi  | +000 / 4000<br>+ Beklenes Songbar                                                                                                    |                                        |
| Performans Göstergeleri<br>Butge                  |                                                                                                    |                                        |
| Beklenen Finansman Kaynakları<br>Harcama Takvimi  | 400/400                                                                                                    |                                        |
| Destekleyici Belgeler<br>Killt Personel Özgeşmişi |                                                                                                    |                                        |
| Diğer<br>Başvuruyu Kontrol Et / Tamamla           | 400 / 400 / |                                        |

8. Banka kısmında "Türkiye Vakıflar Bankası T.A.O.", Şube Adı kısmında ise "Mercan Şubesi" seçilmelidir.

 Projeniz neticesinde ulaşacağınız performans göstergeleri bu bölümde belirtilen listeden seçilmelidir. Projeniz ile ilgili olan performans göstergelerinin seçilmesine dikkat edilmeli, eğer ilgili performans göstergesi projeniz ile ilişkili değilse boş bırakılmalıdır.

| im İstanbul Fairsiz | Asağıd<br>* Göst<br>Uyan: | da size sunulan göstergeler lis<br>tergeler Kalkınma Ajansı tari<br>Verilerinizin kaybolmaması | lesinden projenize uygun olanları doldurunuz.<br>afındarı belirlendiği için farklı göstergeler b<br>için "Tümünü Kaydet" butonuna basmayı u | Projenizin performans göstergeleri p<br>eliirleyemezsiniz.<br>nutmaynazi | roje başarınızın ölçülmesine esas oluş | şturacağı için sadece ulaşılabilir ve g | erçekçi göstergeler ve hedefler belirleyiniz. |
|---------------------|---------------------------|------------------------------------------------------------------------------------------------|----------------------------------------------------------------------------------------------------|--------------------------------------------------------------------------|----------------------------------------|-----------------------------------------|-----------------------------------------------|
|                     |                           |                                                                                                |                                                                                                    | Proje Teklifi Perform                                                    | nans Göstergeleri                      |                                         |                                               |
|                     | Kodu                      | Adı                                                                                            | Aşıklama                                                                                                    | Birimi                                                                   | Mevcut Durum                           | Hedef                                   | Not                                           |
|                     |                           |                                                                                                |                                                                                                    |                                                                          |                                        |                                         | A                                             |
|                     |                           |                                                                                                |                                                                                                    |                                                                          |                                        |                                         |                                               |
|                     | к3                        | Yurt Dışı Satış Tutarı                                                                         | Firmanın Yillik Yurt Dışı Satışının<br>Parasal Değeri İhracat Tutarı                                                                        | TL 🔻                                                                     | 0,00                                   | 0,00                                    |                                               |
|                     |                           |                                                                                                |                                                                                                    |                                                                          |                                        |                                         | Ψ                                             |
|                     |                           |                                                                                                |                                                                                                    |                                                                          |                                        |                                         | 1000 / 1000                                   |
|                     |                           |                                                                                                |                                                                                                    |                                                                          |                                        |                                         | A                                             |
|                     |                           |                                                                                                | 1 Yildan Uzun Sürali İstihdam Ediları                                                                                                    |                                                                          |                                        |                                         |                                               |
|                     | G1                        | Sürekli İstihdam                                                                               | Toplam Kişi Sayısı Proje Ekibi Dışında                                                                                                    | - N9 -                                                                   | 6,00                                   | 0,00                                    |                                               |
|                     |                           |                                                                                                |                                                                                                    |                                                                          |                                        |                                         | Ψ                                             |
|                     |                           |                                                                                                |                                                                                                    |                                                                          |                                        |                                         | 1000/1000                                     |
|                     |                           |                                                                                                |                                                                                                    |                                                                          |                                        |                                         | <u>^</u>                                      |
| eri                 | 62                        | Gecici İstibdam                                                                                | 1 Yıldan Kısa Süreli, Sadece Belirli Bir<br>İşin Gerçekleştirilmesi İçin İstihdam                                                           | Kşi                                                                      | 0.00                                   | 0.00                                    |                                               |
|                     |                           |                                                                                                | Dışında                                                                                                    |                                                                          |                                        |                                         |                                               |
|                     |                           |                                                                                                |                                                                                                    |                                                                          |                                        |                                         | · · · · · · · · · · · · · · · · · · ·         |
|                     |                           |                                                                                                |                                                                                                    |                                                                          |                                        |                                         |                                               |
| ynaklan             |                           |                                                                                                |                                                                                                    |                                                                          |                                        |                                         |                                               |
|                     | K4                        | Ar-Ge Harcamalari                                                                              | Proje Bütgesinden Araştırma ve<br>Geliştirme Faaliyetlerine Aktarıları                                                                      | TL 🔹                                                                     | 0,00                                   | 0,00                                    |                                               |
|                     |                           |                                                                                                | Miktar                                                                                                    |                                                                          |                                        |                                         |                                               |
|                     |                           |                                                                                                |                                                                                                    |                                                                          |                                        |                                         | 1000 / 1000                                   |
|                     |                           |                                                                                                |                                                                                                    |                                                                          |                                        |                                         | A                                             |
|                     |                           |                                                                                                |                                                                                                    |                                                                          |                                        |                                         |                                               |
|                     | K1                        | Toplam Üretim Değeri                                                                           | Firmanın Yıllık Uretim Miktarının Satış<br>Fiyatı Üzerinden Parasal Karşılığı                                                               | П. 🔹                                                                     | 0,00                                   | 0,00                                    |                                               |
|                     |                           |                                                                                                |                                                                                                    |                                                                          |                                        |                                         | -                                             |
| mamia               |                           |                                                                                                |                                                                                                    |                                                                          |                                        |                                         | 1000 / 1000                                   |
|                     |                           |                                                                                                |                                                                                                    |                                                                          |                                        |                                         | A                                             |
|                     |                           |                                                                                                | Firmanin Yillik Yurt foi Satisinin                                                                                                    |                                                                          |                                        |                                         |                                               |
|                     | K2                        | runt içi babış Tutarı                                                                          | Parasal Değeri                                                                                                    | •                                                                        | 0.00                                   | 0,00                                    |                                               |
|                     |                           |                                                                                                |                                                                                                    |                                                                          |                                        |                                         | Ψ                                             |
|                     |                           |                                                                                                |                                                                                                    |                                                                          |                                        |                                         | 1000 / 1000                                   |

10. Dijital dönüşüm yol haritası neticesinde işletmenizin dijital dönüşüm için gerekli olan satın alımlara ilişkin maliyetler bütçe kısmında belirlenmelidir. Bu bölüm doldurulurken rehberde yer alan "2.1.4 Maliyetlerin Uygunluğu: Destekten Karşılanabilecek Maliyetler" kısmı incelenmelidir.

| stanbul Faizsiz |                                                                 |                                                 |                                                    |                  |       |        |               |                |                 | Yard     |
|-----------------|-----------------------------------------------------------------|-------------------------------------------------|----------------------------------------------------|------------------|-------|--------|---------------|----------------|-----------------|----------|
|                 |                                                                 |                                                 |                                                    |                  |       |        |               |                |                 | Işlei    |
|                 | - Genel Butge kisitlari                                         |                                                 |                                                    |                  |       |        |               |                |                 |          |
|                 | Bütçe Kalemi Başlığı 🗘                                          | Krsrt Tipi: 0                                   | TL Krsitz 🗘 Yü                                     | izde Krsits 🗘 👘  |       |        |               |                |                 |          |
|                 | Seyahat                                                         | Yüzde                                           | 0                                                  |                  |       |        |               |                |                 |          |
|                 | Yerel ofis mailyetleri                                          | Yüzde                                           | 0                                                  |                  |       |        |               |                |                 |          |
| yetleri         | İdari Maliyetlerin Uygun Doğru<br>İnsan Kaynakları ve Seyahat K | udan Maliyetlere Oran<br>Kalemleri Toplamının İ | । (%) (En Fazia): 0,00<br>Toplam Bütgeye Oranı (%) | (En Fazia): 0.00 |       |        |               |                |                 |          |
|                 |                                                                 |                                                 |                                                    |                  |       |        | Proje Bütgesi |                |                 |          |
|                 |                                                                 | Kod - Kalem A                                   | \di                                                |                  | Birim | Miktar | Birim Maliyet | Toplam Maliyet | Proforma Fatura |          |
|                 | <ul> <li>1 Insan Kaynakları</li> </ul>                          |                                                 |                                                    |                  |       |        |               |                |                 |          |
|                 | 💌 1.1 Maaşlar                                                   |                                                 |                                                    |                  |       |        |               |                |                 |          |
|                 | 1.1.1 Teknik                                                    |                                                 |                                                    |                  |       |        |               |                |                 | OEkle    |
|                 | 1.1.2 Ídari' Destek Per                                         | soneli                                          |                                                    |                  |       |        |               |                |                 | OFM      |
|                 |                                                                 |                                                 |                                                    |                  |       |        |               |                |                 |          |
|                 | 1.2 Maaşlar(brut tutarlar, y                                    | (abanci personel)                               |                                                    |                  |       |        |               |                |                 | OEkle    |
|                 | <ul> <li>1.3 Gündelikler</li> </ul>                             |                                                 |                                                    |                  |       |        |               |                |                 |          |
|                 | 1.3.1 Yurt dışı (proje pe                                       | ersonali)                                       |                                                    |                  |       |        |               |                |                 | OEMe     |
|                 | 1.3.2 Yurt içi (proje per                                       | isonel)                                         |                                                    |                  |       |        |               |                |                 | O Ekle   |
| Kaynakları      | 1.3.3 Seminerikonferar                                          | ns katılımcıları                                |                                                    |                  |       |        |               |                |                 | OEkle    |
|                 | İnsan Kaynakları Alt Toplam                                     | 54                                              |                                                    |                  |       |        |               | 0,00           |                 |          |
|                 | ▼ 2 Seyahat                                                     |                                                 |                                                    |                  |       |        |               |                |                 |          |
|                 | 2.1 Yurt dışı (proje persone                                    | el)                                             |                                                    |                  |       |        |               |                |                 | OEkle    |
|                 | 2.2 Yurt içi seyahat                                            |                                                 |                                                    |                  |       |        |               |                |                 | OEkle    |
| isi             | Seyahat Alt Toplami                                             |                                                 |                                                    |                  |       |        |               | 0,00           |                 |          |
|                 | ▼ 3 Ekipman ve Malzeme                                          |                                                 |                                                    |                  |       |        |               |                |                 |          |
|                 | 3.1 Araç satın alımı veya k                                     | kiralarıması                                    |                                                    |                  |       |        |               |                |                 | OEkle    |
|                 | 3.2 Mobilya, bilgisayar dor                                     | nanimi                                          |                                                    |                  |       |        |               |                |                 | OEkle    |
| / Tamamla       | ■ 3.3 Makineler, teghizat                                       |                                                 |                                                    |                  |       |        |               |                |                 | OEkle    |
|                 | 3.3.1 DDFKD Makinesi                                            | i                                               |                                                    |                  | Adet  | 1,00   | 8.000.000,00  | 5.000.000,00   |                 | Güncelle |
|                 | 3.4 Makineler için yedek p                                      | arça, ekipman, aletler                          |                                                    |                  |       |        |               |                |                 | OEkle    |
|                 | 3.5 Diğer                                                       |                                                 |                                                    |                  |       |        |               |                |                 | OEkle    |
|                 | Ekipman ve Malzeme Alt Top                                      | plamı                                           |                                                    |                  |       |        |               | 5.000.000,00   |                 |          |
|                 | d Marcel alle mails related                                     |                                                 |                                                    |                  |       |        |               |                |                 |          |

11. Beklenen Finansman Kaynakları bölümünde yer alan "Kredi Vadesi (Ay)" kısmına 24, "Geri Ödemesiz Dönem" kısmına ise 6 girilmelidir. Projeye esas olan kredi tutarı kısmına ise toplam bütçe miktarı girilmelidir. Aracı kuruluş olan Vakıfbank'dan alınacak Kredi Uygunluk Belgesi bütçenizin toplam tutarı ile uyumlu olmalıdır. Örn: Proje bütçeniz 4.000.000,00 TL ise kredi uygunluk belgesi de 4.000.000,00 TL şeklinde alınmalıdır.

|   | KAYS                                                                         | 🧭 Bayvaru İştenderi                                                                                                    | i 🕮 Proje İşlemleri | 🎍 Kullanıcı İşlemleri 🛛 🍵 Evrak İşlemleri |
|---|------------------------------------------------------------------------------|----------------------------------------------------------------------------------------------------|---------------------|-------------------------------------------|
| 0 | Bilgi Mesajı İşlem başarıyla gerçekleştirilmiştir.                           |                                                                                                    |                     |                                           |
|   | Espain Dising jun Networks Parant<br>Krind Developi<br>Proje Gead Blighted   | Tabley Knatlan           Tabley (TL): 20000000         Proje Axee Baby Tabley (TL):         5:000:000           (FQ): 24         Azen Keel Vales (Mp):         24 |                     | Yardım<br>Proje Başvurusu<br>İşlemleri    |
|   | Baseuru bahdel                                                               | are konner o Projege Esta Colan Azami Area (usa (12, 500,000,00)<br>mare Koynakter<br>Ays:                                                                        |                     |                                           |
|   | Balyoviru Jander Haugelein<br>Ortak ve Igtinalgaler<br>Ortak ve Igtinalgaler | em: (                                                                                                    |                     |                                           |
|   | Proje Aprodus<br>Proje Blagist<br>Banka Blajsti                              | a .                                                                                                    |                     |                                           |
|   | Performans Odstørgelæri<br>Bilge                                             | Ayını Tanıfızan Direkin Pates Sakınla Kradinin Alasının Yeyələzələr     Vorunanın Bülişe Oktayla                                                                  |                     |                                           |
|   | Beklenen Finansman Kaynakları                                                | mtanabilmesi için büşenin onaylanmış olması gerekmektedir.                                                                                                    |                     |                                           |
|   | Harcama Takvimi Destekleyici Belgeter                                        |                                                                                                    |                     |                                           |
|   |                                                                              |                                                                                                    |                     |                                           |

12. Destekleyici Belgeler kısmında belirtilen açıklamalar dikkate alınarak ilgili evraklar yüklenmelidir.

| işüm İstanbul Faizsiz |             |                                                                                         | Destekleytci Belgeler (de                                                                                                    | nome)                       |                      |                      |                      |                                            |
|-----------------------|-------------|-----------------------------------------------------------------------------------------|----------------------------------------------------------------------------------------------------|-----------------------------|----------------------|----------------------|----------------------|--------------------------------------------|
|                       | Evrak<br>No | Destekleyici Belge<br>Adı O                                                             | Destekleyici Belge Açıklaması 🗘                                                                                                    | Evrak<br>Yüklenme<br>Durumu | \$abion              | Belge                | Belge<br>Tara O      | Belge Başvuru<br>Sahibi İçin<br>Zorunlu Mu |
|                       | 37769       | Dijital Yol<br>Platformundan<br>İşletmenin<br>Değerlendirilmesi                         | MALAT-reyer TURIZM sektóriande bashyre jolsteren baspuru<br>antipjerterins, parany ve Teknologi Bakanigi Kakama Ajanslam Genel<br>Núčahljäj ve UNDP jestrigi ile vjučitičen dijtahydi org veb admesinden<br>regislen čijtah objatoformana kovjat ortrasu ve ljedimeni Degelendri<br>bergulaterin gila bash di bash bash di bash admesinden<br>kovan grunningi vjetlenebiserekir. In objatoforma katesi<br>kran grünningi vjetlenebiserekir.                                                                                                    | Yüklenmedi                  | Dosya<br>Yüklenmemiş | Dosya<br>Yüklenmemiş | Zoruniu              | Başvuru Sahibi<br>Tanımlarımamış I         |
|                       | 37593       | Dijital Dönüşüm Yol<br>Haritası                                                         | Dijital Divingion Vol Hankananda, dijital divingion olganoka analizi ila<br>oranya çakan olganoka dizayinin arinintana için yanahması gereken<br>çalaşmakarın ve çilazim desreleninin yer aliriği dekirman oluşı, jelemenin<br>kohaloji yatımı divişdarı makine, ekişman, yaşılmı Vo. "Yösettim<br>oranizaka dirahman biyaşıları makine çekişman, yaşılmı Vo. "Yösettim<br>belirlenen çalaşmakarın performanısı göstergeleri yer alı kıhıraşmak<br>belirlenen çalaşmakarın performanısı göstergeleri yer alı makılıştı.                                                                                                    | Yüklenmedi                  | Dosya<br>Yüklenmemiş | Dosya<br>Yüklenmemiş | Zorunlu              | Başvuru Sahibi<br>Tanımlanmamış I          |
|                       | 37594       | Dijital Dönüşüm<br>Olgunluk Analizi                                                     | İşbinmekrin erganizaşınal yapdarı, yönetim elimçirti, üvetim<br>süreçderi, mişbiri ilişkiriri, Ark Gev ü Ü-Ge yönetimi, kalte yönetimi,<br>depp yönetimi, bakım yönetimi vb. işletinaye özel közlerler<br>gergeveninde, işletinenin ağlıtı dönüşdim tehonolişlerine sahip olma,<br>yararlarıma ve bunlardan stratejik avantaj sağlama düzeyinin<br>belirlerdiği analtız çalışımasıdır.                                                                                                    | Yüklenmedi                  | Dosya<br>Yüklenmemiş | Dosya<br>Yüklenmemiş | Zoruniu              | Başvuru Sahibi<br>Tanımlanmamış I          |
|                       | 37771       | Başvuru Sahibi<br>Beyannamesi                                                           | Başvurunun doğruluğunu ispat etmek için gereklidir.                                                                                                    | Yüklenmedi                  | Indir                | Dosya<br>Yüklenmemiş | Zorunlu              | Başvuru Sahibi<br>Tanımlarımamış !         |
|                       | 37595       | Kredi Uygunluk<br>Değerlendirmesi                                                       | Program ilan tarihisden sonra itgli araci: kuulustain ainmis başvuru<br>ashabine ali herdi uşparuka beşlisi (Başvuru ashabine ba beşleşdey yer<br>alan uşşan kiral kutari, başvuru dovjarında yer alan büşa taşlar<br>döğerlendirmen lemiz sonuşlarınmanş başvuru sahipbeli, aracı<br>başrubaşın atlasakarı kordi uşgarılak başvurusunda balundukarına<br>alan büşan atlasakarı kordi uşgarılak başvurusunda balundukarına<br>alan büşan atlasakarı kordi uşgarılak başvurusunda balundukarına<br>çeretinde kutarı başvuru başvurusunda balundukarına<br>çeretinde kordi uşgarılak başvurusunda balundukarına<br>şeherinde kordi uşgarılak başvurusunda balundukarına<br>kutarı başvuru başvuru başvurusunda balundukarına alanındukarı.                                                                                                    | Yüklenmedi                  | Dosya<br>Yüklenmemiş | Dosya<br>Yüklenmemiş | Zoruniu              | Başvuru Sahibi<br>Tanımlarımamış !         |
|                       | 37763       | Temsil ve lizam<br>Yetkisi Belgesi                                                      | Başvuru sahibini ve varsa temsit ve itzama yetkili kişilerin isimterini ve<br>imzalarını gösteren noter onaylı imza sirkülert/imza beyannamesi aslı<br>vaya noter onaylı sure6                                                                                                    | Yüklenmedi                  | Dosya<br>Yüklenmemiş | Dosya<br>Yüklenmemiş | Zorunlu              | Başvuru Sahibi<br>Tanımlanmamış !          |
|                       | 37767       | Mali Tablolar                                                                           | Bapvuru sahibinin 2019, 2020, 2021 mali yil sonu 2021 yilindan önce<br>kurulmuş ise ile başvuru tarhine en yakın tarihli ve vergi<br>dairesi/dencim şirketi/yemili mali mügavir/mali mügavir/serbest<br>muhasebeci tarafından onaylı mali tabloları kar-zarar tablosu ve<br>bilanşouci/şethen kesap özeti yülkermeldir.                                                                                                    | Yüklenmedi                  | Dosya<br>Yüklenmemiş | Dosya<br>Yüklenmemiş | Zorunlu              | Başvuru Sahibi<br>Tanımlarımamış !         |
|                       | 37768       | SGK Dökümü                                                                              | Başvuru Sahibinin çalışan personel sayısını gösteren Sosyal Güvenlik<br>Kurumundan veya e-Devlet Kapısı üzerinden alınmış güncel program<br>iları tarihi ve sonrasında alınmış belge.                                                                                                    | Yüklenmedi                  | Dosya<br>Yüklenmemiş | Dosya<br>Yüklenmemiş | Zorunlu              | Başvuru Sahibi<br>Tanımlanmamış I          |
|                       | 37770       | Zorunlu olmayan<br>ancak değerlendirme<br>aşamasında avanlaj<br>sağlayacak belgeler     | Apaglada belgehenden bis verys binkar, merecuti ate takana bu blörme<br>vjalen örrein kapsammenda genzelseginken projekters Bigkin apakaryuz<br>oblorimus, Frauzik Sond Desteigt besprommal astin almer projekters<br>belger Yerl Matti Bergesi - Heitmenni hang oldaget J. Statistican<br>Mich GaPA, Sold Sond Oblight besprommal astin almer projekters<br>belger Yerl Matti Bergesi - Heitmenni hang oldaget J. Statistican<br>Mich GaPA, Sold Sond Oblight besprommal astin almer projekter<br>Mich GaPA, Sold Sond Oblight besprommal besprommal astin<br>hanger Yerl Matti Bergesi - Heitmenni hang oldaget J. Statistican<br>and and besprom<br>handrar besprom<br>- Spenner Basker ungeneri telepter vong synchrap besprometer<br>handrar besprom<br>- Kontenner Basker ungeneri telepter vong synchrap besprometer<br>handrar besprom | Yüklenmedi                  | Dosya<br>Yüklenmemiş | Dosya<br>Yüklenmemiş | Avantaj<br>Sağlayıcı | Bapvuru Sahibi<br>Tanımlanmamış !          |
|                       | 37764       | Ticaret Sicil Gazetesi                                                                  | ve gerçekleştirdiği taaliyetlere inşkin totograf, broşur, kroki, vb. belgeler<br>Başvuru sahibinin kuruluş sözleşmesi ve güncel durumlarını gösterir                                                                                                    | Yiklenmedi                  | Dosya                | Dosya                | Zonunlu              | Başvuru Sahibi                             |
|                       | 37766       | Birim maliyeti 50.000<br>TL ve üzerindeki<br>bütçe kalemleri için<br>piyasa araştırması | meanes acum acadettes verya tastnati ve banatastari sici Giazettesi.<br>Birim maliyefi 60.000 Ti, ve alcindaki mali ve hicmet alumitamum Bişkin<br>büçte kalemteri için taplanı maliyeti aluşturan tüm detayıları içeren<br>ikenik şatmane ve pişasa araşıştırması yüklenmeldir. Birden fazla<br>kalem için dökümantar birleştirilereki toşluca yüklenmeldir. Pişasa<br>araştırmalarında iğili büçte kaleminin isim birlettirilereldir.                                                                                                    | Yüklenmedi                  | Dosya<br>Yüklenmemiş | Dosya<br>Yüklenmemiş | Zoruniu              | Başvuru Sahibi<br>Tanımlarımamış !         |
|                       | 37765       | Oda Kayıl/ Faaliyet<br>Bekresi                                                          | Başvuru sahibinin İstanbul da faaliyet gösterdiğine ilişkin Oda Kayıt<br>Belgesi yaya merkezlerinin İstanbul'da bulunduğuna dair belge                                                                                                    | Yüklenmedi                  | Dosya<br>Yüklenmemis | Dosya<br>Yükleomemis | Zorunlu              | Başvuru Sahibi<br>Tarumlarımamış I         |

13. Kilit Personel Özgeçmişi kısmına işletmede dijital dönüşüm sürecini yönetecek ilgili alanda tecrübeli dijital dönüşüm sürecinden sorumlu yöneticinin özgeçmişinin bu bölümde yüklenmesi beklenmektedir.

| KAYS                                                                                                    | 🐼 Baysona hjänsteri – 🖷 Proje kja                              | mleri 👌 Kutlanusi İşlemleri 🛛 💼 Evrak İşlemleri |
|----------------------------------------------------------------------------------------------------|----------------------------------------------------------------|-------------------------------------------------|
| Ingen Chengen Internated Family<br>Prog Gan Ballynn<br>Rog Gan Ballynn<br>Keiste<br>Baryon Salah Fallynteri<br>Otta ur Igangar<br>Otta ur Igangar<br>Prog Fallynn<br>Rog Ballyn<br>Berha Ballyn<br>Berha Ballyn<br>Ballonen Fransman Krynalan<br>Hennen Takenen | Ad 0 Bryak 0 Protryonu 0<br>Profesorate<br>Telefon 6 Spice 0 S | Vardim<br>Proje Başvurusu<br>İştemleri          |
| Kill Personal Özgeçmişi<br>Diğer<br>Başıvuruyu Kontrol Et / Tamanla                                                                                                    |                                                                | Devan Et                                        |

İlgili aşamalar tamamlandıktan sonra Başvuru Kontrol 14. Et/Tamamla bölümü gelmektedir. Aşağıdaki şekilde görüldüğü eksik olan hususlar bu kısımda gibi başvurunuzda gösterilmektedir. Eksik olan kısımları gözden gecirip tamamlayarak başvurunuzu tamamlayabilirsiniz.

| KAYS                     |                                                                                                    |                            |                            |                          |
|--------------------------|----------------------------------------------------------------------------------------------------|----------------------------|----------------------------|--------------------------|
| Dönüsüm İstanbul Faizsiz |                                                                                                    |                            |                            |                          |
| Desteĝi                  | Destek Program Bilgileri                                                                                                    |                            |                            |                          |
| Dzeti                    | Çevrimişi Başvuru Bitiş Tarihi ve Saati:                                                                                                    |                            | 13.01.2023 17:00           |                          |
|                          | Taahhütname Başvuru Bitiş Tarihi ve Saati:                                                                                                    |                            | 20.01.2023 17:00           |                          |
| enel Bilgileri           | Sistem Tarihi ve Saati; 24.10.2022 11:54                                                                                                    | "                          |                            |                          |
|                          | 🔥 Uyan: Başvuru tamamlama işleminin yapılabilmesi için sistemin kontrol ettiği kontrol maddelerinin maddelerinin maddelerinin seçilmiş olması garekm | sağlanmış olmas<br>ktedir. | sı ve başvuru sahibinin do | ldurması gereken kontrol |
| šahibi Faaliyetleri      | Başvuru Formu Kontrol Listesi                                                                                                    |                            |                            |                          |
|                          | Kontrol Maddesi                                                                                                    | Durumu                     | Bağlantı                   | Detaylı Bilgi            |
| ler                      | En az bir kilt personel tanımlanmıştır.                                                                                                    | ×                          | Sayfaya Git                |                          |
| rakçiler                 | Proje bilgisi sayfasında doldurulmamış veri alanları bulunmaktadır.                                                                                  | ×                          | Sayfaya Git                |                          |
|                          | Banka bilgisi sayfasında doldurulmamış veri alanları bulunmaktadır.                                                                                  | ×                          | Sayfaya Git                | 1                        |
|                          | Diğer sayfasında bütün soruların cevapları doldurulmuştur.                                                                                           | ٧                          |                            |                          |
|                          | Başvuru sahibi tanımlanmıştır.                                                                                                    | ×                          | Sayfaya Git                |                          |
|                          | Bütşe bilgileri girişi tamamlanıp onaylanmıştır.                                                                                                    | ×                          | Sayfaya Git                | 1                        |
| istergeleri              | En az bir tane öncelik seçilmiştir.                                                                                                    | ×                          | Sayfaya Git                | 1                        |
|                          | Başvuru Sahibinin Doldurması Gereken Kontrol Maddesi                                                                                                 |                            |                            | Durumu                   |
| ansman Kaynakları        | Teklif, Türkşe olarak hazırlanmıştır.                                                                                                    |                            |                            |                          |
|                          | Kilt personel özgeçmişleri başvuru rehberinde belirtildiği gibi doldurulmuştur.                                                                      |                            |                            |                          |
|                          | • • • • • • • • • • • • • • • • • • •                                                                                                    |                            |                            |                          |
| jeler                    | Uyan: Başvuru tamamlama iştemi yapılmadan önce başvuru önizleme i     edilmelidir.Uyan: Başvuru tamamlama iştemi yapılmadan önce Lütten re           | vizyonu yapılan s          | son bütçeyi onaylayınız.   |                          |
| Ozgeçmişi                |                                                                                                    | <ul> <li></li> </ul>       |                            |                          |
|                          | Basvuru Önizle                                                                                                    | Rasvuru T:                 | amamla                     |                          |
| it / Tamamla             |                                                                                                    |                            |                            |                          |

ÖNEMLİ NOT: BU DOKÜMANDA YER ALAN TALİMATLAR BİLGİLENDİRME AMACI İLE HAZIRLANMIŞ OLUP, SADECE DİKKAT EDİLMESİ GEREKEN BAZI HUSUSLAR BELİRTİLMİŞTİR. <u>PROJE</u> BAŞVURUSUNA İLİŞKİN SORUMLULUK TAMAMEN BAŞVURU SAHİBİNE AİTTİR. BAŞVURU YAPILIRKEN <u>DİJİTAL DÖNÜŞÜM</u> İSTANBUL FAİZSİZ KREDİ DESTEĞİ PROGRAMI REHBERİ</u> DİKKATE ALINMALIDIR.